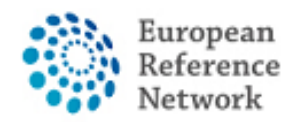

## Come richiedere l'accesso alla CPMS

Per accedere alla CPMS, è necessario seguire questi passaggi:

- 1. Possere o creare il tuo EU LOGIN; trovi qui la guida ufficiale
- 2. Aggiungere il tuo numero di cellulare all'EU Login come doppio metodo di autenticazione; trovi qui la guida ufficiale
- 3. Richiedere l'accesso alla CPMS per ERN ReCONNET con un RUOLO specifico;
- 4. Accedere alla CPMS.

Puoi trovare un video dettagliato a questo link: <u>CPMS Video animation guide.</u>

In questa guida presentiamo i passaggi richiesti per ottenere l'accesso alla CPMS se sei Membro o Affiliato di ERN ReCONNET.

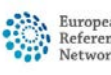

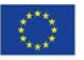

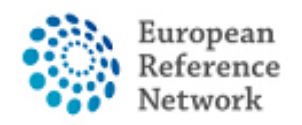

Connective Tissue and Musculoskeletal Diseases (ERN ReCONNET)

## Come creare l'EU Login

Per creare l'EU Login, segui questi passaggi:

1. Clicca sul link <u>https://webgate.ec.europa.eu/cas/eim/external/register.cgi</u>

| EU Login<br>One account, many EU services | ECAS? English (en)                 |
|-------------------------------------------|------------------------------------|
|                                           | Create an account                  |
|                                           | Create an account                  |
|                                           | Help for external users First name |
|                                           | Last name                          |
|                                           | E-mail                             |
|                                           | E-mail language                    |
|                                           | English (en)                       |
|                                           |                                    |
|                                           | Faller                             |

2. Inserisci le informazioni richieste nel modulo, poi clicca sul pulsante "Crea un account" alla fine del modulo e aspetta la mail di conferma.

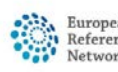

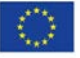

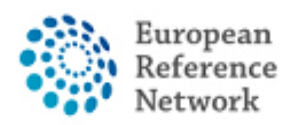

## <u>Come aggiungere il numero del tuo cellulare come doppio</u> <u>fattore di autenticazione per l' EU Login</u>

Per utilizzare la CPMS, devi possedere un EU Login con doppio fattore di autenticazione.

1. Vai al link <u>https://webgate.ec.europa.eu/cas</u> e connettiti con il tuo EU Login.

2. Una volta connesso, clicca sull'icona "<sup>\*</sup>" in alto a destra e seleziona "Il mio account" ("My Account").

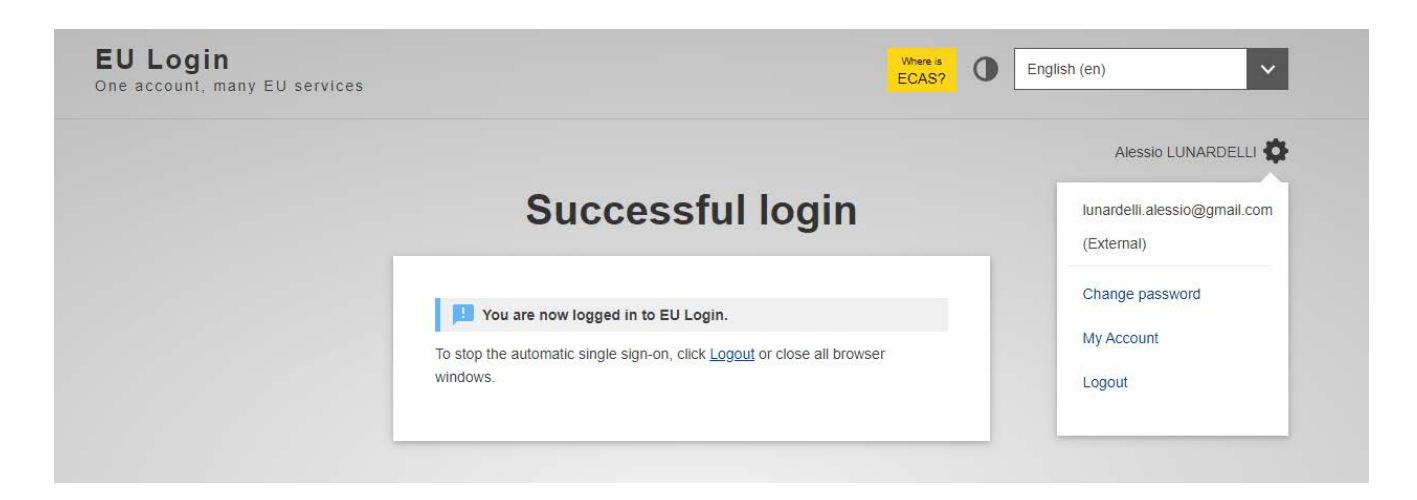

3. Poi clicca su "Gestire i miei dispositivi mobili" ("Manage my mobile devices").

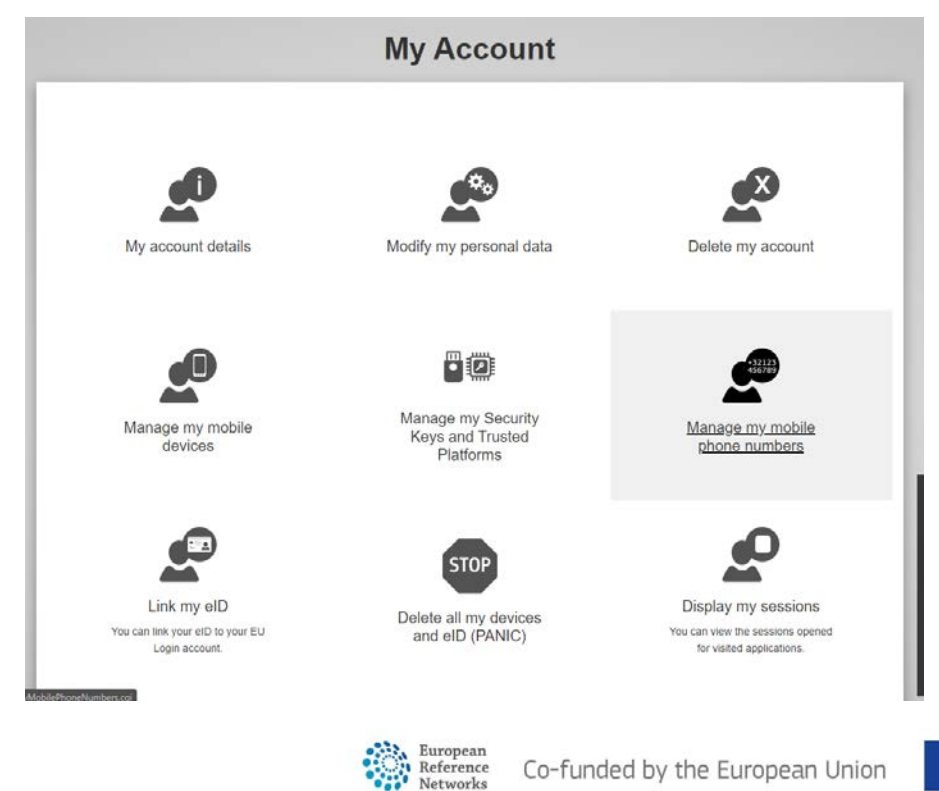

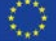

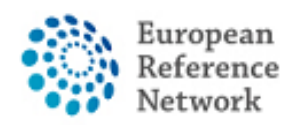

4. Aggiungi il tuo numero di cellulare.

5. Una volta completato il modulo, riceverai un SMS e il tuo cellulare verrà associato all'EU Login. Ogni volta che accederai alla CPMS, ti verrà richiesto di aggiungere la password e un codice di verifica univoco che verrà inviato sul tuo cellulare.

Puoi anche scaricare sul cellulare la App EU Login dal tuo app store e usare il QR CODE per una connessione sicura con l'EU Login.

Per maggiori informazioni sull'autenticazione a due fattori, puoi consultare la Guida ufficiale della Commissione <u>https://europa.eu/regions-and-cities/set-eu-login-two-factor-authentication\_en</u>

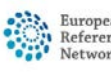

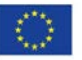

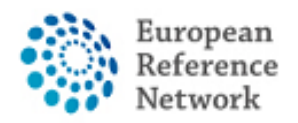

Connective Tissue and Musculoskeletal Diseases (ERN ReCONNET)

## Richiedere l'accesso alla CPMS

Per richiedere l'accesso alla CPMS, segui questi passaggi:

- 1. Vai al link <u>https://cpms.ern-net.eu/login/</u>
- 2. Clicca sul link a destra "To request authorisation to use CPMS".

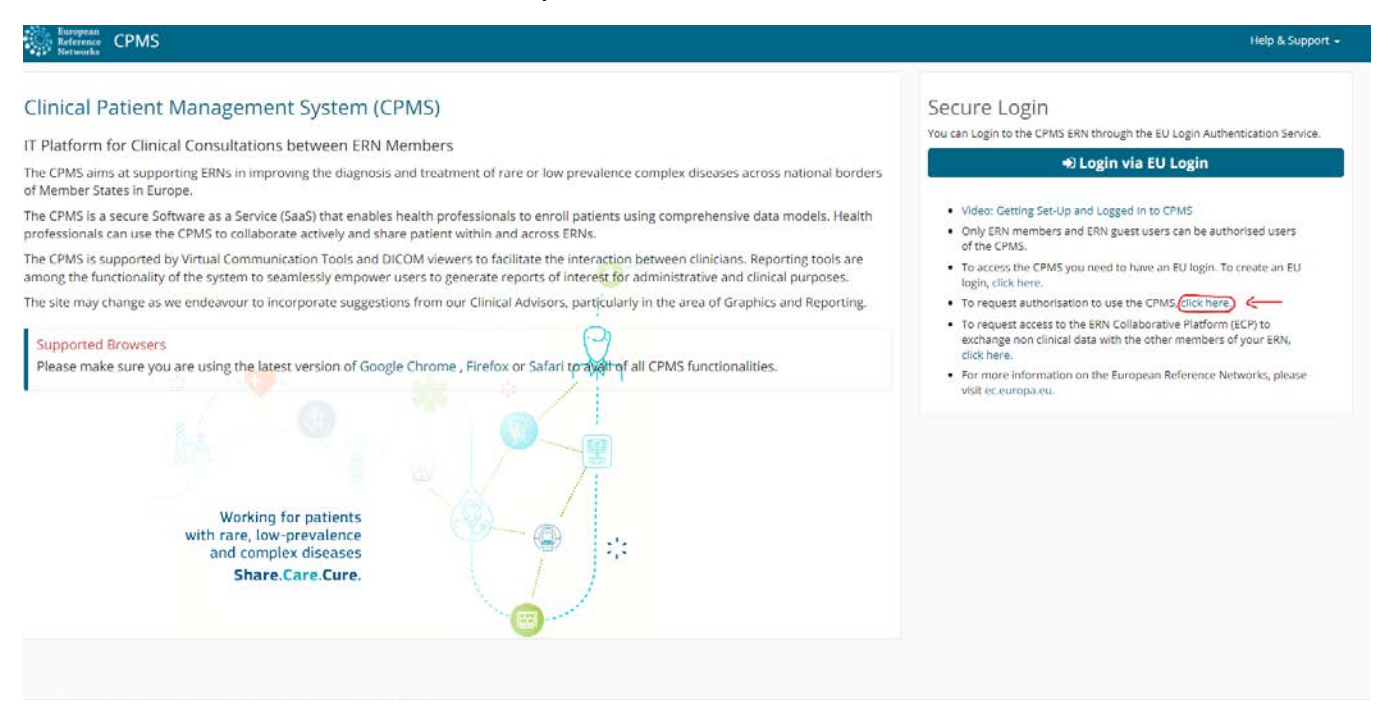

3. Connettiti con l' EU Login.

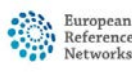

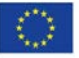

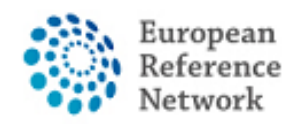

4. Nel primo passaggio "Select application", scelgi CPMS e poi clicca su Step 2.

|                                                               | ● Privacy Statement 🛛 Support 💄 Alessio Lunardelli 🕐 Logout English (en) 💌                                                                              |
|---------------------------------------------------------------|----------------------------------------------------------------------------------------------------|
|                                                               | Saas - Authorization System                                                                                                    |
| European<br>Commission                                        | CPMS                                                                                                    |
| European Commission > DG He                                   | ealth and Food Safety> Saas                                                                                                    |
| Home                                                          |                                                                                                    |
| Request access User                                           | r Data details                                                                                                    |
| Community institutions and New application Select application | bodies and on the free movement of such data.         access         2 Select organisation       3 Select access profile         4 Recap and Submission |
| Application                                                   | CPMS                                                                                                    |
|                                                               | Cancel $\longrightarrow$ Step 2 : select an organisation $\rightarrow$                                                                                  |
|                                                               |                                                                                                    |

5. Nel passaggio "Select organisation", cerca l'istituzione di cui fai parte. Puoi scorrere l'elenco oppure cercare con "Search text box" e premere Enter sulla tastiera per cercare.

| Select application | Select organisation     Select access profile     A Recap and Submission |           |
|--------------------|--------------------------------------------------------------------------|-----------|
| *Organisations     |                                                                          |           |
|                    | 25 v records per page Searc                                              | h:        |
|                    | 1                                                                        |           |
|                    | 🖆 Open BOND - Bone Disorders                                             | Details O |
|                    | COVID-19                                                                 | Details O |
|                    | CRANIO - Craniofacial anomalies and ear, nose and throat disorders       | Details 오 |
|                    | ERKNet - Kidney Diseases                                                 | Details 🕥 |
|                    | ERN-EYE - Eye Diseases                                                   | Details O |
|                    | ERN-LUNG - Respiratory Diseases                                          | Details 🔿 |
|                    | ERN-RND - Neurological Diseases                                          | Details 🕥 |
|                    | ERN-SKIN - Skin Disorders                                                | Details 🗨 |
|                    | ERNICA - Inherited and Congenital Anomalies                              | Details 💿 |
|                    | EURACAN - Adult Cancers                                                  | Details O |
|                    | EURO-NMD - Neuromuscular Diseases                                        | Details 😁 |
|                    | Endo-ERN - Endocrine Conditions                                          | Details 🕤 |
|                    | EpiCARE - Epilepsies                                                     | Details 🕤 |
|                    | EuroBloodNet - Hematological Diseases                                    | Details 💿 |
|                    | GENTURIS - Genetic Tumour Risk Syndromes                                 | Details 💿 |
|                    | GUARD-HEART - Heart Diseases                                             | Details O |
|                    | THACA - Intellectual Disability and Congenital Malformations             | Details O |
|                    | Ser Open MetabERN - Hereditary Metabolic Disorders                       | Details O |

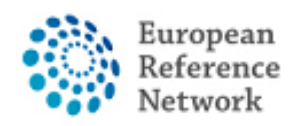

Se non fai parte di nessun ERN e vuoi partecipare a un panel oppure crearne uno usando la CPMS, ti raccomandiamo di chiedere assistenza tramite la mail dell'helpdesk <u>helpdesk.reconnet@ao-pisa.toscana.it</u>

| 25           | records per page                                            | Search:          |
|--------------|-------------------------------------------------------------|------------------|
| ← Up         | / ReCONNET - Connective Tissue and Musculoskeletal Diseases |                  |
| <b>O</b> pen | Austria                                                     | Details          |
| 🗧 Open       | Belgium                                                     | Details          |
| 🚽 Open       | Bulgaria                                                    | Details          |
| 🕞 Open       | Croatia                                                     | Details          |
| 🚽 Open       | Cyprus                                                      | Details          |
| 🗖 Open       | Czech Republic                                              | Details          |
| 🗧 Open       | Denmark                                                     | Details          |
| 🗧 Open       | Estonia                                                     | Details <b>C</b> |
| - Open       | Finland                                                     | Details          |
| - Open       | France                                                      | Details          |
| - Open       | Germany                                                     | Details          |
| 🗧 Open       | Greece                                                      | Details          |
| - Open       | Hungary                                                     | Details          |
| - Open       | Iceland                                                     | Details          |
| - Open       | Ireland                                                     | Details <b>(</b> |
| 🗧 Open       | Italy                                                       | Details          |
| - Open       | Latvia                                                      | Details          |
| 🕇 Open       | Liechtenstein                                               | Details          |
| 🕇 Open       | Lithuania                                                   | Details          |
| - Open       | Luxembourg                                                  | Details          |

6. Dopo aver selezionato l'ERN, devi scegliere la tua nazione.

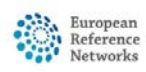

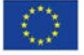

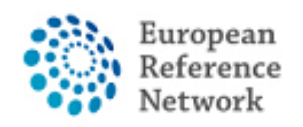

7. In questo passaggio devi selezionare la tua organizzazione (nell'esempio sotto l'AOU Pisana). Dopo aver selezionato, clicca sul bottone "Step 3" per continuare.

| 'Organisations              |                                                                  |                         |
|-----------------------------|------------------------------------------------------------------|-------------------------|
|                             | 25 v records per page                                            | Search:                 |
|                             | + Up / ReCONNET - Connective Tissue and Musculoskeletal Diseases | / Italy                 |
|                             | ◯ 0000 Guest Access                                              | Details 🗢               |
|                             | O IT04 - Civil Hospital - Brescia                                | Details 🗢               |
|                             | OIT07 - University Hospital of Padova                            | Details O               |
|                             | IT08 - AOU Pisan                                                 | Details O               |
|                             | O IT13 - AOU Careggi, Florence                                   | Details O               |
|                             | OIT34 - Foundation IRCCS CA'Granda Ospedale Maggiore polyc       | linic - Milan Details O |
|                             | OIT37 - Foundation IRCCS Polyclinic San Matteo, Pavia            | Details 🗢               |
|                             | O IT42 - IRCCS AOU San Martino - Genoa                           | Details O               |
|                             | OIT61 - AO San Camillo Forlanini - Rome                          | Details O               |
|                             | Showing 1 to 9 of 9 entries                                      | .s. 1 .s.               |
|                             |                                                                  |                         |
|                             |                                                                  |                         |
| )rganisation marked with (r | request submitted) can already be used to request access.        |                         |
|                             |                                                                  |                         |

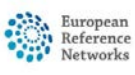

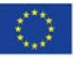

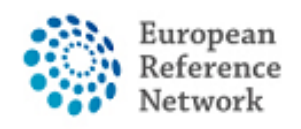

8. In questo passaggio devi selezionare il Ruolo che preferisci nella CPMS. In genere, è preferibile selezionare solo HP (Healthcare Provider). Gli altri ruoli sono usati per scopi amministrativi oppure per l'analisi dei dati.

| Select application | 2 Select organisation 3 | Select access | profile 4 Recap and Submission                                               |  |
|--------------------|-------------------------|---------------|------------------------------------------------------------------------------|--|
| *Access Profile    | Name                    | Status        | Description                                                                  |  |
|                    | Coordinator             | active        | handles requests for assistance from ERN and has access to KPIs              |  |
|                    | Dispatcher              | active        | handles requests for assistance on behalf of Coordinator                     |  |
|                    | ✓ HP                    | active        | healthcare professional available to participate in or lead panels           |  |
|                    | Panel Manager           | ERN active    | Assists panel lead with managing panels at ERN level                         |  |
|                    | Panel Manager           | HCP active    | Assists panel lead with managing panels at HCP level                         |  |
|                    |                         | active        | can create or consult queries or reports on the anonymised data from the ERN |  |
|                    |                         |               |                                                                              |  |
|                    |                         |               |                                                                              |  |
|                    |                         |               |                                                                              |  |

Rivedi la richiesta compilata e clicca "Submit request access".

New application access

| Select application                             | 2 Select organisation 3 Select a               | ccess profile O Recap and Submission                         |                       |
|------------------------------------------------|------------------------------------------------|--------------------------------------------------------------|-----------------------|
| Summary                                        |                                                |                                                              |                       |
| Application                                    | CPMS                                           |                                                              |                       |
| Organisation                                   | IT08 - AOU Pisan                               |                                                              |                       |
| Access Profile                                 | HP                                             |                                                              |                       |
|                                                |                                                | li.                                                          |                       |
| Before submitting<br>A request to get access t | o an application will be validated by the admi | nistrators, this is a manual process and can take a few days | s.                    |
| Step 3 : select an acces                       | s profile                                      | Cancel                                                       | Submit request access |
|                                                |                                                |                                                              |                       |
|                                                | EC I                                           | G SANTE (v3.1) LTon Lo003oges (n003oges)                     |                       |

A questo punto devi aspettare che l'amministratore riveda la tua richiesta e ti autorizzi. Ti arriverà una email quando il processo di approvazione sarà completato.

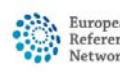

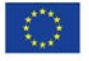